## Sending an Affiliate Email Blast

- 1. Start by clicking on the "My Dashboard" link on the uschess.org homepage on the upper right.
- 2. On your dashboard, click on the affiliate you wish to send the blast for under "My Authorized Affiliates" (some people have multiple affiliates).

| Find a Member Find Tournaments Find Clubs                                     | Download Ratings Supplement<br>Files (Regular/Blitz Ratings) |
|-------------------------------------------------------------------------------|--------------------------------------------------------------|
| Ms. GENA DELLETT Member ID: 17118867                                          | Download Ratings Supplement                                  |
| Membership: Regular Adult Renew                                               | Files (Regular/Quick Ratings)                                |
| Expiration: December 31, 2028                                                 | Get a crosstable for any event                               |
| Voter Registration: Eligible Register to Vote                                 | MAP Standings                                                |
| TD Level: Club                                                                | Governance                                                   |
| Email:                                                                        | Join / Renew                                                 |
| Phone:                                                                        |                                                              |
| Address:                                                                      |                                                              |
| Change Password Manage My Profile Email Subscriptions Update Name or Key Info | 0                                                            |
| My Authorized Affiliates                                                      |                                                              |
| GENA'S AFFILIATE (A6054354)                                                   |                                                              |
| My Family Members                                                             |                                                              |
| Add Family Member                                                             |                                                              |

3. On the right blue menu, you'll see "Send Email Blast/Flyer"

| Back to user dashboard Man          | age Affiliate Membership                    | Affiliate Actions                           |
|-------------------------------------|---------------------------------------------|---------------------------------------------|
| Manage Club/Affiliate Directory Lis | sting                                       | Get a crosstable for your event             |
| GENA'S AFFILIATE                    | Member ID: A6054354                         | Get a crosstable for any event              |
| Membership: Affiliate               |                                             | Pay Affiliate's Pending Items               |
| xpiration:                          |                                             | Pay TD's Pending Items                      |
| Email:<br>Phone:                    |                                             | Download Regular/Blitz Rating<br>Supplement |
| uddress:                            |                                             | Download Regular/Quick Rating<br>Supplement |
| Get Information                     |                                             | Custom Ratings List                         |
| FAQs Generate Board Number          | rr Signs Ms & GMs Tournament Organizer Info | Purchase Group Memberships<br>(Vouchers)    |
| List of Special Referees Junior     | - Tournament Player Program                 | Voucher Search                              |
| Changes to US Chess Rulebook        | US Chess Rating System House Players        | - Activity Analysis                         |
| Paper Membership Form               |                                             | Send Email Blast/Flyer                      |
|                                     |                                             | Duraces Mansharaking                        |

4. To do your demographic query, click on "Find Contacts":

## **Mailing Dashboard**

As a benefit of membership with US Chess Federation, your organization is allowed to send emails to the broader chess community in accordance with each individual's communication preferences. This dashboard will show you a list of mailings your Affiliate has generated, any saved demographic queries you have created, and statistics of recently sent mailings. To create a new mailing, click "Find Contacts" below.

## **Saved Demographic Queries**

Find your saved searches below. Note that the search count is the total number of contacts when the search was first completed and may have since changed.

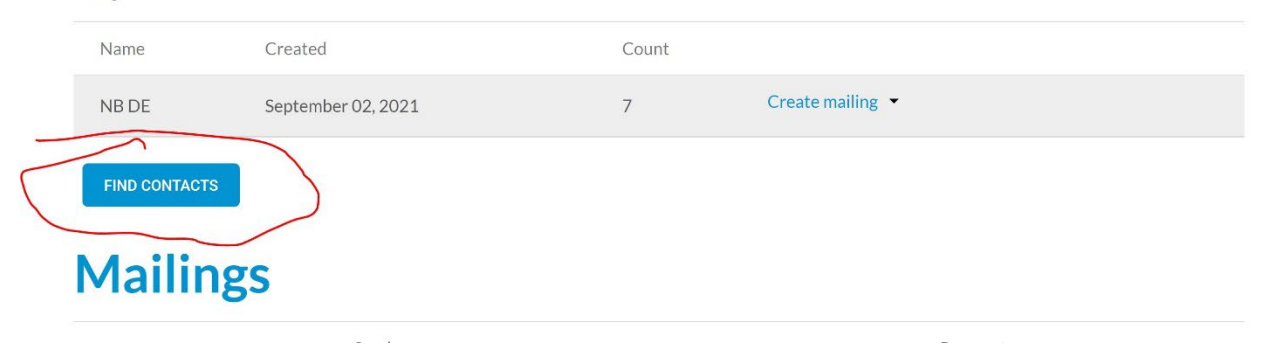

5. If you're happy with the total number, click on "Create Mailing"; if you think it is a query you will use repeatedly, click the 'save this search' box and you'll be able to pull it up the next time (see "Saved Demographic Queries" in the previous screenshot).

| FIDE Player Title Search   |   |                             |
|----------------------------|---|-----------------------------|
| Grandmaster                |   |                             |
| International Master       |   |                             |
| Woman Grandmaster          |   |                             |
| Woman International Master |   |                             |
| Candidate Master           |   |                             |
| FIDE Master                |   |                             |
| Woman Candidate Master     |   |                             |
| Woman FIDE Master          | - |                             |
|                            |   |                             |
| Last Tournament Date       |   |                             |
| - Any -                    |   |                             |
| ,,                         |   |                             |
|                            |   |                             |
| Save this search?          |   |                             |
|                            |   |                             |
|                            |   | Doturn to Mailing Dachbacks |
| SEARCH CREA                |   | Return to Mailing Dashboard |
|                            |   |                             |

There are a total of 31208 records found.

6. On the Create Mailing screen, enter all of your blast information or paste in your text. If you worked up a flyer or similar and have it in html format, you can simply use the 'source' button to paste it in rather than creating/recreating here (in your html file, right click within your file, click on "view page source"; and then copy all and

paste into the blast system). The benefit of this is that you will preserve all your formatting, including URLs.

Note also that you can place a top (header) and/or bottom (footer) image that will frame your blast. Keep these images to 500 pixels wide maximum, else they will likely cause the image to appear much too wide in most email clients.

## **Create mailing**

| 1                                                                                                    | 2                   | 3        |
|----------------------------------------------------------------------------------------------------|---------------------|----------|
| Create mailing                                                                                                    | Payment             | Complete |
| Subject *                                                                                                    |                     |          |
| Top image (optional)<br>Choose File No file chosen<br>One file only.<br>50 MB limit.<br>Allowed types: gif.jpg.jpeg.png. |                     |          |
| Body ¥<br>B I <u>U</u> I <sub>x</sub> <u>⊨</u> = = ≡ ∞ ∞ 1:= ;= +≢ +<br>99                                               | I Format - Styles - | Source   |
|                                                                                                    |                     |          |

- 7. The rest should be self-explanatory; after you make payment we'll be notified that there is a blast needing to be reviewed/approved. Keep in mind this review/approval process when scheduling your blast— US Chess tries to handle these as they come in, but you should allow one business day just in case.
- 8. On the payment screen, you will notice the option "No Charge (by prior arrangement with US Chess)". This is for blasts that are part of contracts with US Chess (typically national championship events) or resends

for blasts that experienced a problem for various reason, such as a system glitch. If you do not have prior permission from US Chess and you select this option, your blast will simply be rejected.

- 9. Currently, there is no 'self-test' option for you to send out a test blast to yourself. If you have a need for test blast (they are generally not needed as what you see on your screen is what will be emailed out), email jjlang@uschess.org immediately after creating the blast and request a test blast be sent to you.
- 10. Note also that on your affiliate dashboard there is a "Mailing Statistics" section where you can review the results of the blast. This is updated in real time, so you can review the statistics on the same day, 24 hours after sending, etc.

If you have any problems, please email JJ Lang, Digital Editor, at: <u>jjlang@uschess.org</u>.